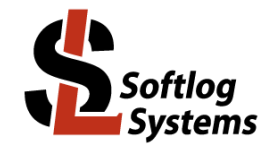

## **ICP Family Programmers**

## **Command Line Interface**

### **IMPORTANT NOTE:**

- Starting from Mar-2019 Softlog Systems provides "Advanced Command Line" (IcpWinAdvanced ComLine.exe) additionally to existing (legacy) "Command Line" (IcpWinComLine.exe)
- "Advanced Command Line" is supposed to be down-compatible with the existing "Command Line" "Advanced Command Line" additionally supports secure programming operations and multiple parameters in INI file

## Contents

| ICP Family | y Programmers                                                  | 1  |  |  |  |  |  |
|------------|----------------------------------------------------------------|----|--|--|--|--|--|
| Command    | Line Interface                                                 | 1  |  |  |  |  |  |
| 1          | Known Issues                                                   | 1  |  |  |  |  |  |
| 2          | Installation                                                   |    |  |  |  |  |  |
| 3          | Files                                                          |    |  |  |  |  |  |
| 4          | ICP Firmware Options                                           | 2  |  |  |  |  |  |
| 5          | Command Line Switches                                          | 2  |  |  |  |  |  |
| 6          | Return Values (Errorcodes)                                     | 3  |  |  |  |  |  |
| 7          | Examples                                                       | 3  |  |  |  |  |  |
| 7.1        | Program Device in PC-driven Mode. Gap Eliminator = ON          | 3  |  |  |  |  |  |
| 7.2        | Program Device in PC-driven Mode + Serialization + Message Box |    |  |  |  |  |  |
| 7.3        | Erase Device (Using Program Operation)                         |    |  |  |  |  |  |
| 7.4        | Program 4 Devices using ICP2-GANG (Standalone Mode)            |    |  |  |  |  |  |
| 7.5        | Transfer Environment File to Programmer                        |    |  |  |  |  |  |
| 8          | Getting Started                                                | 2  |  |  |  |  |  |
| 8.1        | Create a folder with your project                              |    |  |  |  |  |  |
| 8.2        | Install ICP GI II software                                     |    |  |  |  |  |  |
| 8.3        | Create ICP GIU shortcut to your project                        |    |  |  |  |  |  |
| 8.4        | Sun ICP GI II software                                         |    |  |  |  |  |  |
| 8.5        | Create command line shortcuit (PC-driven programming)          |    |  |  |  |  |  |
| 9          | Advanced Command Line                                          |    |  |  |  |  |  |
| Ğ 9 1      |                                                                |    |  |  |  |  |  |
| 9.7        | Advanced Command Line Examples                                 |    |  |  |  |  |  |
| 9.2        |                                                                |    |  |  |  |  |  |
| 9.5        |                                                                |    |  |  |  |  |  |
| 9.4        | INI File Falance(s)                                            |    |  |  |  |  |  |
| 9.5        |                                                                |    |  |  |  |  |  |
| 0.61       | Task                                                           |    |  |  |  |  |  |
| 9.0.1      | NI file "Evample.nm ini"                                       |    |  |  |  |  |  |
| 0.6.2      |                                                                |    |  |  |  |  |  |
| 9.0.3      | Command Line                                                   | /  |  |  |  |  |  |
| 9.0.4      | Flow II works                                                  | c  |  |  |  |  |  |
| 9.7        | Example: Universal REA Loader                                  | c  |  |  |  |  |  |
| 9.0        | Auvanced Command Line Return values (Efforcudes)               |    |  |  |  |  |  |
| 10         |                                                                | 0  |  |  |  |  |  |
| 10         | Walidily                                                       | 10 |  |  |  |  |  |
| 12         |                                                                | 10 |  |  |  |  |  |
| 13         | Copyright Notice                                               | ιU |  |  |  |  |  |

### 1 **Known Issues**

|   | Issue                                                                                                    | Workaround                            |
|---|----------------------------------------------------------------------------------------------------|---------------------------------------|
| 1 | G3 programmers: errorcode 110 will be reported for environment file (PJ2) with<br>size more than 1.3MByte when /q switch is not specified | Use switch /q as shown in example 7.5 |
|   |                                                                                                    |                                       |

### Installation 2

Run DLL installation file "IcpDII\_setup\_dII\_XXX.exe". •

### 3 Files

NOTE: 64-bit version is available in "x64\_Package"

- IcpWinComLine.exe IcpWinAdvancedComLine.exe
- IcpDII.dll
- GetDIIVersion.bat: run it to check versions of "IcpWinComLine.exe" and "IcpDII.dll"
- GetDIIAdvancedVersion.bat: run it to check versions of "IcpWinAdvancedComLine.exe" and "IcpDII.dll"
- c\_icpexp.h (not required for command line)
- fr\_exp.h (not required for command line)
- fr\_ftb9.h (not required for command line)
- SenFromHexTemplate1.ini: template INI file for SEN generation from HEX
- SenFromPj2Template2.ini: template INI file for SEN generation from PJ2

## 4 ICP Firmware Options

DLL/Command Line Activation (D) should be "Yes" to use ICP family command line interface: see availability in "ICP for Windows" - Help - About - Details

## 5 Command Line Switches

NOTE: all switches are not case sensitive

| #### | Switch                   | Description                                                                                                    | Example Minimum DLL Comment                                    |                                      | Comments                                                                                                    |
|------|--------------------------|----------------------------------------------------------------------------------------------------|----------------------------------------------------------------|--------------------------------------|----------------------------------------------------------------------------------------------------|
| 1.   | /c                       | Load configuration file                                                                                                    | /cicp01.cfg                                                    | - Mandatory excluding<br>/n,/h,/?,/k |                                                                                                    |
| 2.   | No switch                | Hex file to be loaded                                                                                                    | Hex1.hex                                                       | -                                    | -                                                                                                    |
| 3.   | /s                       | Serialization file to be loaded                                                                                                    | /sser1.ser                                                     | -                                    | -                                                                                                    |
| 4.   | /i                       | Programming (standalone mode)                                                                                                    | /i                                                             | 4.4.1                                | Always use for multi-<br>channel parallel<br>programming                                                                      |
| 5.   | /n <channel></channel>   | Get result from selected GANG channel                                                                                                    | /n1                                                            | 4.4.2                                | Use after GANG<br>programming is done                                                                                         |
| 6.   | /a <space></space>       | Programming (PC-driven mode), <space> is a<br/>sum (<u>decimal</u>) of the following memory<br/>spaces:<br/>1 - PM (program memory)<br/>2 - ID<br/>4 - DM (EEPROM)<br/>8 - reserved<br/>16 - CB (configuration bits)<br/>32 - BOOT memory<br/>64 - OTP</space> | /a23                                                           | -                                    | 23 means "all spaces" for<br>the most devices.<br>PC-driven mode is not<br>available for GANG<br>multi-channel<br>programming |
| 7.   | /r <space></space>       | Read (PC-driven mode only)                                                                                                    | /r23                                                           | -                                    | -                                                                                                    |
| 8.   | /v <space></space>       | Verity (PC-driven mode only)                                                                                                    | /v23                                                           | -                                    | -                                                                                                    |
| 9.   | /l <space></space>       | Blank check (PC-driven mode only)                                                                                                    | /123                                                           | -                                    | -                                                                                                    |
| 10.  | /g <value></value>       | Save errorcode(s) in file "auto01.res"                                                                                                    | /fRead1.nex<br>/g0 - disable<br>/g, /g1-enable<br>/g2-extended | -<br>4.4.2 for /g2                   | -<br>Always set to /g2 for<br>multi-channel<br>programmer                                                                     |
| 12.  | /b <value></value>       | PM beginning ( <u>hex</u> ) , valid if both /b and /e are specified                                                                                                    | /b50                                                           | -                                    | -                                                                                                    |
| 13.  | /e <value></value>       | PM end (hex), valid if both /b and /e are specified                                                                                                    | /e1FFE                                                         | -                                    | -                                                                                                    |
| 14.  | /d <value></value>       | Enable/disable debug message box after an<br>operation                                                                                                    | /d0 (disable)<br>/d1 (enable)<br>/d2 (on error)                | 4.4.1 for /d1                        | Default: disabled                                                                                                    |
| 15.  | /w <value></value>       | Enable/disable progress window                                                                                                    | /w0 (disable)<br>/w1 (enable)                                  | -                                    | Default: enabled                                                                                                    |
| 16.  | /h                       | Display command line and DLL version string                                                                                                    | /h                                                             | -                                    | Use with /d0 to disable message box                                                                                           |
| 17.  | /t <filename></filename> | Transfer environment file to programmer                                                                                                    | /tenv1.pj2                                                     | 4.4.1                                | -                                                                                                    |
| 18.  | /u <filename></filename> | Transfer secure environment file to a single<br>channel of programmer                                                                                                    | /usecenv1.sen                                                  | 4.8.2                                | -                                                                                                    |
| 19.  | /x                       | Enable/disable PC "sleep"<br>NOTE:<br>- 0: faster ICP operation in<br>PC-driven mode<br>- 1: less PC load                                                                                                    | /x0 (faster ICP operation)                                     |                                      | Default: 1 (less PC load)                                                                                                    |
| 20.  | /o                       | Enable/disable gap eliminator for:<br>1 - PM (program memory)<br>4 - DM (EEPROM)<br>NOTE: gap eliminator settings are <u>NOT</u> got<br>from icp01.cfg (disabled)                                                                                              | /o5 (enable for PM<br>and DM)<br>/o0 (disable)                 | 4.12.1                               | Default: disabled<br>Enable for faster<br>programming                                                                         |
| 21.  | /q                       | Select environment (use with /I, /t or /u)                                                                                                    | /q6 (select<br>environment 6)                                  | 4.13.1                               | Default: last used                                                                                                    |
| 22.  | /y                       | Load security bit to programming buffer (PC-<br>driven mode) which is not a part of HEX file.<br>Valid for ATSAMC21 and similar families                                                                                                    | /y1 (enable)                                                   | 8.1.3a                               | Default: 0 (no security or taken from HEX file)                                                                               |
| 23.  | /zc                      | Select COM port number (overwrite COM in icp01.cfg file)                                                                                                    | /zc0<br>Select COM1                                            | 3.1.2                                | DOS-style COM number<br>(0=COM1, 1=COM2,)                                                                                     |
| 24.  | /zr                      | Reset all enabled channels of ICP programmer                                                                                                    | /zr                                                            | 3.1.4                                | Minimum firmware 36.4                                                                                                    |
| 25.  | /k                       | Advanced Command Line <u>only</u> :<br>Load INI file                                                                                                    | /kMyIni.ini                                                    | 8.11.1a                              | -                                                                                                    |
| 26.  | /m                       | Advanced Command Line <u>only</u> :<br>Generate secure environment file (SEN)                                                                                                    | /m0 (delete/counter)<br>/m1 (from HEX)<br>/m2 (from PJ2)       | 8.11.1a                              | -                                                                                                    |

## 6 Return Values (Errorcodes)

See document "DLL Description.pdf" for a list of error codes

## 7 Examples

| 7.1 Program Device in PC-dr                                                                                                    | iven Mode, Gap Eliminator = ON                                                                                                    |
|----------------------------------------------------------------------------------------------------|----------------------------------------------------------------------------------------------------|
| <ul> <li>Configuration file:</li> <li>Hex file:</li> <li>Space for programming:</li> <li>NOTE: gap eliminator settings</li> </ul> | icp01.cfg<br>hex1.hex<br>all memories (PM, EEPROM, ID, Configuration bits)<br>are NOT got from icp01.cfg therefore they are set here (/o5) |
| IcpWinComLine.exe /Cicp01.cfg                                                                                                    | hex1.hex /a23 /05                                                                                                    |
| 7.2 Program Device in PC-dr                                                                                                    | iven Mode + Serialization + Message Box                                                                                                    |
| <ul><li>Configuration file:</li><li>Hex file:</li></ul>                                                                           | icp01.cfg<br>hex1.hex                                                                                                    |

Serialization file: ser1.ser

• Space for programming: all memories (PM, EEPROM, ID, Configuration bits)

IcpWinComLine.exe /Cicp01.cfg hex1.hex /Sser1.ser /a23 /d1

### 7.3 Erase Device (Using Program Operation)

| •<br>•<br>• | Configuration fil<br>Hex file:<br>Space for progr<br>PM start:<br>PM end: | e:<br>amming: a | icp01.cfg<br>Blank1.he><br>Il memories (PM, EEI<br>0<br>3E (valid fo | c (file cont<br>PROM, IE<br>or any PIC | tains blank<br>), Configura<br>C10/12/16/1 | values only)<br>ation bits)<br>8) |
|-------------|---------------------------------------------------------------------------|-----------------|----------------------------------------------------------------------|----------------------------------------|--------------------------------------------|-----------------------------------|
| IcpW        | /inComLine.exe                                                            | /Cicp01.cfg     | Blank.hex                                                            | <b>/a</b> 23                           | <b>/b</b> 0                                | <mark>∕e</mark> ₃E                |

### 7.4 Program 4 Devices using ICP2-GANG (Standalone Mode)

| Configuration file:                | icp01.cfg, contains G                    |                    |    |             |
|------------------------------------|------------------------------------------|--------------------|----|-------------|
| Step 1 - gang programming:         | <path icpwincomline.exe="" to=""></path> | /Cicp01.cfg        | /i | <b>/g</b> 2 |
| Step 2 - get result for channel 1: | <path icpwincomline.exe="" to=""></path> | /n₁ /g             |    | -           |
| Step 3 - get result for channel 2: | <path icpwincomline.exe="" to=""></path> | /n <sub>2</sub> /g |    |             |
| Step 4 - get result for channel 3: | <path icpwincomline.exe="" to=""></path> | /n₃ /g             |    |             |
| Step 5 - get result for channel 4: | <path icpwincomline.exe="" to=""></path> | /n₄ /g             |    |             |

NOTE: steps 2-5 are not required if return code for step 1 is zero (all channels passed)

### 7.5 Transfer Environment File to Programmer

| path to IcpWinComLine.exe                                                                        | /Cicp01.cfg                | <b>/q</b> 2 | <b>/t</b> env1.pj2 |
|--------------------------------------------------------------------------------------------------|----------------------------|-------------|--------------------|
| <ul><li>Configuration file:</li><li>Destination environment:</li><li>Environment file:</li></ul> | icp01.cfg<br>2<br>env1.pj2 |             |                    |

IMPORTANT: Environment is saved in non-volatile flash memory of ICP2 programmer; therefore avoid multiple transfers of the same environment to keep endurance of the flash memory

### 8 **Getting Started**

#### 8.1 Create a folder with your project

- Create a folder for your project, for example: C:\Projects\Project1
- Place your hex file into the folder above, for example: C:\Projects\Project1\Hex1.hex

#### Install ICP GUI software 8.2

Install ICP GUI software by running setup file "IcpWin\_setup\_X\_XX.exe" •

#### 8.3 Create ICP GUI shortcut to your project

- Copy created shortcut "ICP for Windows" and rename the copy, for example to "My ICP Project"
- Open the shortcut properties and change "Start in:" directory to "C:\Projects\Project1"

#### 8.4 Run ICP GUI software

- Press on "My ICP Project" to run ICP GUI software
- Configure ICP family programmer for operation with your device
- Create serialization file in the project directory (if required), for example "ser1.ser"
- Save configuration: select "File/Save Configuration" and exit the software •
- In the project directory rename "icp01.cfg" to "MyProject.cfg" .

#### 8.5 Create command line shortcut (PC-driven programming)

- Create shortcut to "IcpWinComLine.exe"
- Open the shortcut properties and edit as follows: Target: ".....\lcpWinComLine.exe" /cMyProject.cfg Hex1.hex /sser1.ser /a23 /d1 "C:\Projects\Project1" Start in:
- Press on the created shortcut to validate the operation

## 9 Advanced Command Line

### 9.1 Secure Programming

• Read "Secure Programming Utility User's Manual.pdf" to be familiar with secure programming

### 9.2 Advanced Command Line Examples

- Generate SEN file from HEX (/d1 is optional): IcpWinAdvancedComLine.exe /kSenFromHexTemplate1.ini /m1 /d1
- Generate SEN file from PJ2 (/d1 is optional): IcpWinAdvancedComLine.exe /kSenFromPj2Template2.ini /m2 /d1
- Legacy operation: all legacy command line operations are supported

### 9.3 File Path/Name

- INI file in /k switch: name of the INI file should be either absolute or relative to the current working directory
- File names specified inside INI file should be either absolute or relative to the current working directory

### 9.4 INI File Parameters

- INI file is primarily intended for secure programming operations (SEN file generation)
  - SEN file can be generated from 3 sources (none, HEX or PJ2):
  - none (neither HEX nor PJ2): applicable to "update counter only" or "delete secure environment and counter inside programmer"
  - from HEX file. NOTE: intermediate PJ2 file is generated from PJ2 file

|     | Section/Name         | Value                                                                                                  | Description                                                                                                    | Default<br>Value | Usage:<br>Source =<br>HEX (/m1)                                             | Usage:<br>Source =<br>PJ2 (/m2)               | Usage:<br>Source =<br>None (/m0) |
|-----|----------------------|----------------------------------------------------------------------------------------------------|----------------------------------------------------------------------------------------------------|------------------|-----------------------------------------------------------------------------|-----------------------------------------------|----------------------------------|
|     | [Input]              |                                                                                                    |                                                                                                    |                  |                                                                             |                                               |                                  |
| 1.  | CfgFileIn            | Path/name                                                                                              | ICP CFG file                                                                                                    | -                |                                                                             | Mandatory                                     |                                  |
| 2.  | SidFileIn            | Path/name                                                                                              | Security ID file (SID),<br>created by ICP Secure<br>Programming Utility                                                                             | -                |                                                                             | Mandatory                                     |                                  |
| 3.  | Pj2FileIn            | Path/name                                                                                              | Environment file (PJ2)                                                                                                    | -                | -                                                                           | Not required if<br>counter only is<br>updated | -                                |
| 4.  | HexFileIn            | Path/name                                                                                              | Original HEX file                                                                                                    | -                | Mandatory                                                                   | -                                             | -                                |
| 5.  | UniversalHexLoader   | Path/name                                                                                              | Defines specific offsets to<br>HexFileIn, see 9.7                                                                                                   | -                | -                                                                           | -                                             | -                                |
| 6.  | SecurityBit          | 0=no security<br>1=with security                                                                       | Security bit settings for<br>devices like ATSAMC/D                                                                                                  | 0                | Required for<br>ATSAMC/D                                                    | -                                             | -                                |
| 7.  | SerFileIn            | Path/name                                                                                              | Serialization file (SER)                                                                                                    | -                | Optional                                                                    | -                                             | -                                |
| 8.  | ExtractSecBufFromHex | 0=don't modify HEX,<br>1=fill secure buffer area with<br>random values<br>2=fill with SecBufReplaceVal | Replace data in PM or DM<br>area according to SID file<br>settings                                                                                  | 0                | Optional                                                                    | -                                             | -                                |
| 9.  | SecBufReplaceVal     | Value 0-FF                                                                                             | Fixed value to fill secure<br>buffer area                                                                                                    | -                | Required if<br>ExtractSecBuf<br>FromHex=2                                   | -                                             | -                                |
| 10. | GapEliminator        | Sum of memory spaces:<br>0=no gap eliminator<br>1=PM(flash),2=DM(EEPROM)                               | Enable/disable Gap<br>Eliminator. NOTE: gap<br>eliminator settings are <u>NOT</u><br>got from icp01.cfg                                             | 0                | Optional                                                                    | -                                             | -                                |
| 11. | MemorySpace          | Sum of spaces:<br>1=PM, 2=User ID, 4=DM,<br>16=FU, 32=boot, 64=OTP<br>Usual value: 23                  | Memory areas to be<br>programmed.<br>NOTE: ICP DLL removes<br>unexisting spaces                                                                     | -                | Mandatory                                                                   | -                                             | -                                |
|     |                      |                                                                                                    |                                                                                                    |                  |                                                                             |                                               |                                  |
|     | [Update_byte_XXX]    | XXX = A, B,Z, for example:<br>[Update_byte_A]                                                          | This section can be applied<br>to the following operations<br>only: <b>/m1</b> , <b>/a or /v</b>                                                    |                  | Optional section                                                            |                                               |                                  |
| 12. | Space                | One space: 1=PM, 2=User<br>ID, 4=DM, 16=FU, 32=boot,<br>64=OTP                                         | Space to be modified, see<br>enum MEMORY_SPACES                                                                                                    | -                | Required for this section                                                   | -                                             | -                                |
| 13. | Offset               | Offset in the programming<br>buffer in [bytes]                                                         | Offset in [bytes], <u>not</u><br>absolute address                                                                                                   | -                | Required for this section                                                   | -                                             | -                                |
| 14. | Value                | Value (byte)                                                                                           | Explicit value to be written to the specified offset                                                                                                | -                | At least one of those                                                       | -                                             | -                                |
| 15. | Modify_bits_to_1     | OR mask                                                                                                | Reads existing byte from<br>the buffer and sets bits<br>specified as "1" to "1"<br>Does <b>nothing</b> if keyword<br>"Value" above is filled        | -                | keywords is<br>required for<br>this section,<br>otherwise the<br>section is | -                                             | -                                |
| 16. | Modify_bits_to_0     | AND mask                                                                                               | Reads existing byte from<br>the buffer and sets bits<br>specified as "1" to <u>"0"</u><br>Does <u>nothing</u> if keyword<br>"Value" above is filled | -                | ignored                                                                     | -                                             | -                                |
| L   | 10                   |                                                                                                    |                                                                                                    |                  |                                                                             |                                               |                                  |
|     | [Operation]          |                                                                                                    | <u> </u>                                                                                                    |                  |                                                                             |                                               |                                  |
| 17. | BatchNumber          | 0=[use value+1] from SID<br>165535=use this value                                                      | Batch number value. NOTE:<br>SID file is always updated<br>with used batch value                                                                    | -                |                                                                             | Mandatory                                     |                                  |
| 18. | UpdateMask           | SEN properties:<br>• 0x28=update                                                                       | Sum of properties as in enum SEC_ID_UPD_MASK                                                                                                    | -                | One of 4 c                                                                  | Mandatory<br>ombinations shoul                | d present                        |

# ICP Family Command Line Interface

|     | Section/Name                                                    | Value                                                                                                    | Description                                                                                                    | Default<br>Value      | Usage:<br>Source =<br>HEX (/m1)                                                                                             | Usage:<br>Source =<br>P I2 (/m2)                                                                                                    | Usage:<br>Source =<br>None (/m0)                                                        |
|-----|-----------------------------------------------------------------|----------------------------------------------------------------------------------------------------|----------------------------------------------------------------------------------------------------|-----------------------|----------------------------------------------------------------------------------------------------|----------------------------------------------------------------------------------------------------|-----------------------------------------------------------------------------------------|
|     |                                                                 | <ul> <li>environment and counter</li> <li>0x08=update counter<br/>only</li> <li>0x20=update<br/>environment only</li> <li>0x40=delete secure<br/>environment and counter<br/>inside programmer.<br/>NOTE: use with /m0 only</li> </ul> | in "c_icpexp.h" file:<br>maskCNT<br>maskENV<br>maskDEL_ENV_CNT<br>Other masks are unused                                  |                       | If "Delete<br>set, then of<br><u>IMPORTANT</u> : in<br>control <u>without</u><br>follows:<br>UpdateMask=0;<br>CounterValue= | secure environmer<br>other masks are igr<br>n order to use <u>pern</u><br>counter (unlimited<br>x08 (update counte<br>0xFFFFF (unlimit | nt and counter" is<br>nored<br>nanent batch<br>counter) set as<br>or) <u>and</u><br>ed) |
| 19. | CounterValue                                                    | Counter value:<br>ICP2-Portable: 1-9999(dec)<br>Other: 1-999999(dec)<br>0xFFFFF=unlimited                                                                                                    | Counter value                                                                                                    | -                     | Mandatory if ma<br>counter" is set                                                                                          | ask "update                                                                                                    | -                                                                                       |
|     | [Output]                                                        |                                                                                                    |                                                                                                    |                       |                                                                                                    |                                                                                                    |                                                                                         |
| 20. | SenFileOut                                                      | Path/name                                                                                                    | Generated SEN file                                                                                                    |                       |                                                                                                    | Mandatory                                                                                                    |                                                                                         |
| 21. | Pj2FileOut                                                      | Path/name                                                                                                    | Generated PJ2 file (from<br>HEX)                                                                                          |                       | Mandatory                                                                                                    | -                                                                                                    | -                                                                                       |
| 22. | HexFileUnchangedOut                                             | Path/name                                                                                                    | Original HEX file saved by ICP DLL                                                                                        |                       | Optional                                                                                                    | -                                                                                                    | -                                                                                       |
| 23. | HexFileChangedOut                                               | Path/name                                                                                                    | Modified HEX file saved by<br>ICP DLL                                                                                     |                       | Optional                                                                                                    | -                                                                                                    | -                                                                                       |
|     | [Portable]                                                      |                                                                                                    |                                                                                                    |                       |                                                                                                    |                                                                                                    |                                                                                         |
| 24. | PortableCntLimitEnv1                                            | 19999. 0xFFFF=unlimited                                                                                                    | Non-secure counter value                                                                                                  | 0xFFFF                | N/A                                                                                                    | N/A                                                                                                    | N/A                                                                                     |
| 25. | PortableCntLimitEnv2                                            |                                                                                                    | for ICP2-Portable, used                                                                                                   | (unlimited)           |                                                                                                    |                                                                                                    |                                                                                         |
| 26. | PortableCntLimitEnv3                                            | ]                                                                                                    | during environment file                                                                                                   |                       |                                                                                                    |                                                                                                    |                                                                                         |
| 27. | PortableCntLimitEnv4                                            | 4                                                                                                    | (PJ2) transfer.                                                                                                    |                       |                                                                                                    |                                                                                                    |                                                                                         |
| 28. | PortableCntLimitEnv5                                            | 4                                                                                                    | programming                                                                                                    |                       |                                                                                                    |                                                                                                    |                                                                                         |
| 29. | PortableChtLimitEnv6                                            |                                                                                                    | 1 0 0                                                                                                    |                       |                                                                                                    |                                                                                                    |                                                                                         |
| 30. | PortableButLockEnv                                              | 0=not locked, 1=locked                                                                                                    | Defines state of ENV button<br>used during environment file<br>(PJ2) transfer. Not<br>applicable to secure<br>programming | 0 (not<br>locked)     | N/A                                                                                                    | N/A                                                                                                    | N/A                                                                                     |
|     | (D )                                                            |                                                                                                    |                                                                                                    |                       |                                                                                                    |                                                                                                    |                                                                                         |
| 21  | [Preserve]<br>PreserveSpace                                     | Space to be preserved                                                                                                    | See example 9.6                                                                                                    | 0                     | NI/A                                                                                                    | NI/A                                                                                                    | N/A                                                                                     |
| 51. | Fleselveopace                                                   | according to enum<br>MEMORY_SPACES                                                                                                    | can be specified, for<br>example 1 (PM_SPACE)                                                                             | (normal<br>operation) | IN/A                                                                                                    | N/A                                                                                                    | N/A                                                                                     |
| 32. | ReadSpace                                                       | Space for read operation<br>according to enum<br>MEMORY_SPACES                                                                                                    | Space for read operation<br>before re-programming                                                                         | 0                     | N/A                                                                                                    | N/A                                                                                                    | N/A                                                                                     |
| 33. | ReadPmAddrBeg                                                   | PM start address for read<br>operation                                                                                                    | PM start and end addresses for read operation before re-                                                                  | 0                     | N/A                                                                                                    | N/A                                                                                                    | N/A                                                                                     |
| 34. | ReadPmAddrEnd                                                   | PM end address for read operation                                                                                                    | programming. Full range will be read if not specified                                                                     | 0                     | N/A                                                                                                    | N/A                                                                                                    | N/A                                                                                     |
| 35. | ReadDmAddrBeg                                                   | DM start address for read                                                                                                    | DM start and end addresses for read operation before re-                                                                  | 0                     | N/A                                                                                                    | N/A                                                                                                    | N/A                                                                                     |
| 36. | ReadDmAddrEnd                                                   | DM end address for read                                                                                                    | programming. Full range will be read if not specified                                                                     | 0                     | N/A                                                                                                    | N/A                                                                                                    | N/A                                                                                     |
| 37. | PreserveOffset                                                  | Offset in programming buffer                                                                                                    | Start offset of bytes to be<br>"preserved"                                                                                | 0                     | N/A                                                                                                    | N/A                                                                                                    | N/A                                                                                     |
| 38. | PreserveSize                                                    | Size to be preserved                                                                                                    | Number of bytes to be<br>"preserved"                                                                                      | 0                     | N/A                                                                                                    | N/A                                                                                                    | N/A                                                                                     |
| 39. | PreserveSanityCheck                                             | 0=no sanity check<br>1=sanity check                                                                                                    | Sanity check: if all bytes to<br>be preserved = 0x00 or all<br>bytes to be preserved =<br>0xFF then error                 | 0                     | N/A                                                                                                    | N/A                                                                                                    | N/A                                                                                     |
| ┣—  | [Gang]                                                          |                                                                                                    | Defines number of active                                                                                                  |                       |                                                                                                    |                                                                                                    |                                                                                         |
|     | ·91                                                             |                                                                                                    | channels of<br>ICP2-GANG, ICP2-COMBO<br>or ICP2-ISO/LAN(multi)                                                            |                       |                                                                                                    |                                                                                                    |                                                                                         |
| 40. | GangNumberBoxesSet                                              | 116                                                                                                    | Number of "boxes", 1 box =<br>4 channels                                                                                  | 1                     | N/A                                                                                                    | N/A                                                                                                    | N/A                                                                                     |
| 41. | GangChannelsBox1,<br>GangChannelsBox2,<br><br>GangChannelsBox16 | 015                                                                                                    | Binary mask of enables<br>channels inside the box:<br>1 = channel 1<br>2 = channel 2<br>4 = channel 3<br>8 = channel 4    | 15                    | N/A                                                                                                    | N/A                                                                                                    | N/A                                                                                     |
|     |                                                                 |                                                                                                    |                                                                                                    |                       |                                                                                                    |                                                                                                    |                                                                                         |

9.5 INI File Example 1 (SenFromHexTemplate1.ini) ; Run command line as: IcpWinAdvancedComLine.exe /kSenFromHexTemplate1.ini /m1 /d1 ; This INI file is used to generate SEN from HEX as follows: - file locations: : - c:\Softlog\Product\_1: files for product "Product\_1" (unsafe location) - c:\Softlog\SafeLocationForSid: safe location for SID files - c:\Softlog\SafeLocationForHex: safe location for HEX files ; - no serialization ; - STM32G071C8: set read protection level 1 and change "PCROP zone preserved when RDP level decreased" to "Erased" ; - fill secure buffer area with random values - enable Gap Eliminator for PM ; - program memory spaces: PM+User ID+DM+FU. NOTE: ICP DLL removes non-existing spaces ; - get batch number from SID file
; - update SID file with latest batch number ; - update environment and secure counter ; - unlimited counter [Input] = c:\Softlog\Product 1\Product 1.cfg CfaFileIn ; icp01.cfg file (CFG) ; Security ID file (SID) ; Input Environment file (PJ2) SidFileIn = c:\Softlog\SafeLocationForSid\Sid\_A.sid Pi2FileIn HexFileIn = c:\Softlog\SafeLocationForHex\Hex 1.hex ; Original HEX file (HEX). \*\*\*IMPORTANT\*\*\*-validate ; that HEX contains code protection/security SecurityBit = 1 ; ATSAMC/ATSAMD \*\*\*only\*\*\*: 1=set security; 0=no security ; optional serialization file (SER) SerFileIn ExtractSecBufFromHex = 1 ; 0=don't modify HEX, 1=fill secure buffer area with random values, SecBufReplaceVal = ; 0-255, see description above for ExtractSecBufFromHex = 1 ; 0=no gap eliminator, 1=PM(flash), 4=DM(EEPROM), 5=PM+DM GapEliminator = 23 ; sum of memory spaces for operation: 1=PM, 2=User ID, 4=DM, 16=FU, 32=boot, 64=OTP MemorvSpace [Update byte A] Space = 16 ; FU\_SPACE - set read protection (RDP) to level 1
Offset = 0 ; fuse offset, LSB byte of fuse word of address 0x1FFF7800 which occupies offsets 0...3 Value = 0xFF; protection level 1 (any value different from 0xAA and 0xCC) [Update byte\_B] Space = 16 ; FU\_SPACE - change "PCROP zone preserved when RDP level decreased" to "Erased" Offset = 19 ; fuse offset, MSB byte of fuse word of address 0x1FFF7810 which occupies offsets 16...19dec Modify\_bits\_to\_1 = 0x80 ; set MSB bit to 1, keep other bits unchanged [Operation] BatchNumber = 0 ; 0=[use value+1] from SID, 1...65535=use this value ; 0x28= update environment and counter, 0x20=update environment, UpdateMask = 0 x 2 8; 0x08=update counter, 0x40=delete environments and secure counter = 0xFFFFFF ; 0xFFFFFF=unlimited ; ICP2-Portable: 1-9,999 ; other programmers: 1-999,999 CounterValue [Output] ; output SEN file SenFileOut = c:\Softlog\Product 1\Product 1.sen = c:\Softlog\SafeLocationForHex\Product 1.pj2 ; output PJ2 file Pj2FileOut HexFileUnchangedOut = c:\Softlog\SafeLocationForHex\Unchanged.hex ; original HEX file saved by ICP DLL (can be ; used for visual compare) HexFileChangedOut = c:\Softlog\SafeLocationForHex\Changed.hex ; modified HEX file saved by ICP DLL (can be ; used for visual compare) Example: "Preserve" Memory 9.6 961 Task Device: PIC18F85J10 (full PM range 0x0000-0x7FF6, fuses located at 0x7FF8-0x7FFE, PM page size 0x40 = 64 bytes) Data to be preserved: 6 bytes of PM (flash) starting from address 0x7FF0 CFG file: "icp01.cfg" HEX file: "Hex1.hex" 9.6.2 INI file "Example-pm.ini" [Input] CfqFileIn = icp01.cfg ; icp01.cfg file (CFG) HexFileIn = Hex1.hex ; HEX file (HEX) [Preserve] ReadSpace = 17 ; space for read operation (PM\_SPACE + FU\_SPACE) = 0x7FC0ReadPmAddrBeg ; start address of area containing data to be preserved (full page)  $= 0 \times 7 FF6$ ReadPmAddrEnd ; end address ReadDmAddrBeg ; not used ReadDmAddrEnd ; not used PreserveSpace = 1 ; space with preserved data (PM SPACE) ; offset in programming buffer \*\*\*[bytes]\*\*\*
; size to be preserved \*\*\*[bytes]\*\*\* PreserveOffset  $= 0 \times 7 FF0$ PreserveSize = 6 PreserveSanityCheck = 1 ; 1=sanity check, 0=no check. If all bytes 0x00 or all 0xFF -> fail

9.6.3 Command Line

IcpWinAdvancedComLine.exe /kExample-pm.ini /a23 /d1

#### 9.6.4 How it works

- Step 1: read PM and FU (ReadSpace):
- PM (ReadSpace contains 1): 0x7FC0 (ReadPmAddrBeg) to 0x7FF6 (ReadPmAddrEnd) - fuses (ReadSpace contains 16)
- Step 2: internally save 6 bytes (PreserveSize) of PM (PreserveSpace) starting from offset 0x7FF0 (PreserveOffset)
- Step 3: load Hex1.hex (HexFileIn)
- Step 4: replace 6 preserved bytes (PreserveSize)
- Step 5: execute PC-driven programming for entire chip (/a23). NOTE: /a17 is also OK for PIC18F85J10

#### 9.7 Example: Universal HEX Loader

| [Input]            |                                                                                 |
|--------------------|---------------------------------------------------------------------------------|
| CfgFileIn          | = icp01.cfg                                                                     |
| HexFileIn          | = ATtiny816 with 810000 820000 830000.hex                                       |
| UniversalHexLoader | = "PM_MAIN=0x0; DM_MAIN=0x810000; CB_REAL_FUSE=0x820000; CB_LOCK_BITS=0x830000" |

#### 9.8 Advanced Command Line Return Values (Errorcodes)

- No error: 0
- DLL-provided errorcodes: see document "DLL Description.pdf" for a list of error codes
- Advanced Command Line errorcodes:

enum ERROR CODES ERR\_NO\_RECORD\_FOR\_CH = -1, // No record for specified channel in file auto01.res // Channel number is out of range
// Can't open file auto01.res ERR\_CH\_NUM\_OUT\_OF\_RANGE = -2, ERR\_CANT\_OPEN\_RES\_FILE = -3, ERR\_CANT\_OPEN\_CH\_FILE = -4, // Can't open file ch i.res ERR INVALID SID FILE = -5, // Invalid or corrupted SID file = -6,= -7,ERR\_EMPTY\_SEC\_BUFFER // Empty secure buffer in SID file ERR\_CREATE\_SEN\_FILE // Can't create secure environment // Can't save SID file = -8, ERR SAVE SID FILE ERR BATCH NUM OVERFLOW = -9, // Batch number overflow ERR\_SEC\_BUF\_RANGE = -10, ERR\_INI\_PRESERVE\_SECTION = -11, // Secure buffer address range does not fit into the target buffer // Inconsistent data in [Preserve] section of INI-file  $ERR_PRESERVE_INVALID_RANGE = -12$ ,  $\ensuremath{{//}}$  Preserve range does not fit into the buffer ERR\_PRESERVE\_SANITY\_CHECK = -13, // Preserve sanity check failed ERR\_INSUFFICIENT\_MEMORY = -14, ERR\_NUM BOXES OUT OF RANGE = -15, // Insufficient memory // Number of boxes is out of range ERR\_UPDBYTE\_SANITY\_CHECK = -16, // Update byte sanity check failed //command line ERR\_CL\_HELP ERR\_CL\_NOACTION = -99, // --> the message may vary // Command line: no action specified = -100, ERR\_CL\_MEMSPACE ERR\_CL\_REP\_ACTION // Invalid memory space specified
// Repeated specification of action = -101, = -102ERR\_CL\_FILE\_NOT\_SPECIFIED = -103, // File not specified ERR\_CL\_FILE\_NOT\_FOUND = -104, ERR\_CL\_DUPL\_HEX\_FILE = -105, // File not found // Duplicate HEX file specified ERR\_CL\_INVALID\_PM\_BEGIN = -100, ERR\_CL\_INVALID\_PM\_END = -107, // Program memory begin address not specified on invalid = -107, // Program memory end address not specified on invalid ERR\_CL\_READ\_FILE\_NOT\_SPEC = -108, // READ file not specified = -109,= -110,// Invalid /G parameter // Invalid or repeated /M parameter // Invalid /N parameter ERR\_CL\_INVALID\_G\_PARAM ERR\_CL\_INVALID\_M\_PARAM ERR\_CL\_INVALID\_N\_PARAM ERR\_CL\_UNKNOWN\_SWITCH = -111, // Unrecognized switch = -112, = -113, ERR CL MEMSPACE POST 'MemorySpace' not specified or invalid 11 ERR\_CL\_EXTRACT\_SEC\_BUF = -114, // 'ExtractSecBufFromHex' is invalid // 'BatchNumber' not specified or out of range // 'UpdateMask' not specified or invalid // 'UpdateMask' contains bits incompatible with the required operation ERR\_CL\_BATCH\_NUMBER = -115, ERR\_CL\_UPD\_MASK\_INVALID = -116, ERR\_CL\_UPD\_MASK\_MISMATCH = -117, ERR\_CL\_COUNTER\_VALUE = -118, ERR\_CL\_ENV\_CNT\_LIMIT = -119, // 'CounterValue' not specified or invalid // 'PortableCntLimitEnvN' is invalid = -120, // Invalid environment number ERR\_CL\_ENV\_NUM\_INVALID // INI-file error ERR\_CL\_INI\_FILE\_ERROR = -121, };

## 10 History

- Version 4.1.2 (Mar-24)
  - added support for ICP2-ISO(G3) and ICP2-LAN(G3) programmers
  - Advanced Command Line: added sections [Update\_byte\_A], [Update\_byte\_B,..., [Update\_byte\_Z] see [Update\_byte\_XXX]. Those sections are applied to the following operations: /m1, /a or /v
- Version 3.1.4 (Aug-22) - added switch /zr for ICP programmer reset
- Version 3.1.3 (Mar-21, no changes till Jan-22)
  - added UniversalHexLoader, GangNumberBoxesSet and GangChannelsBox1...GangChannelsBox16
- Version 3.1.2 (Jul-20)
  - 32-bit and 64-bit versions are available
  - added switch /zc for COM selection
  - don't use switch /? for help, use /h only
  - Advance Command Line: added memory preserve operation, see PreserveSpace
- Version 1.1.12/2.1.1 (Jan-2019):
  - Minor text corrections, no version change

## **ICP Family Command Line Interface**

- Version 1.1.12/2.1.1 (Jun-2019):
   Added PortableCntLimitEnv1 and PortableEnvButLock
- Version 1.1.12/2.1.0 (Mar-2019):
   Added "Advanced Command Line"
- Version 1.1.12 (Jul-2018):
   "IcpWinComLine.exe" provides more diagnostic messages in case of incorrect or insufficient parameters
- Version 1.1.11 (Jun-2017):
   Added switch /y to load security bit
- Version 1.1.10 (Mar-2017):
   Done correction: "auto01.res" is saved for all errors if /g, /g1 or /g2 is specified (previous: it was saved for programming errors only)
   Added memory spaced: 32 = BOOT memory and 64 = OTP
- Version 1.1.8 (Jan-2015):
   Added switch /q to switch environment
- Version 1.1.7 (Nov-2013):
   Added switch /o to enable/disable gap eliminator for PM or/and DM
- Version 1.1.6 (Jan-2012):
   Added switch /u to transfer secure environment to programmer
- Version 1.1.5 (Nov-2008):
   Switch /x can be used to speed-up the ICP operation
- Version 1.1.4 (Jan-2008):
- Switch /g can be used with switch /n in order save individual results in file "ch\_i.res"
- Version 1.1.3 (July-2007):
  - Added switches /? and /h to show command line and DLL versions in message box
  - Added switch /t for environment transfer
  - Expanded support for GANG operation (expanded switch /g: g2 will save global and individual results in "auto01.res" file, added switch /n to get individual results)
  - Expanded switch /d: in case of /d2 message box will appear for bad result only
- Version March-2007: initial version

### 11 Warranty

Softlog Systems (2006) Ltd. warrants this product against defects in materials and workmanship for a period of 1 (one) year. This warranty will not cover programmers that, in the opinion of Softlog Systems, have been damaged due to abuse, improper use, disassembly, replacement of parts or attempted repair by anyone other than an authorized Softlog Systems service technician.

This product must be returned to the supplier for warranty service within the stated period. The buyer shall pay all shipping costs and other charges or assessments for the product by the supplier.

Softlog Systems shall not be liable for any indirect, incidental, or consequential damages, regardless of whether liability is based upon breach of warranty, negligence, strict liability in tort, or any other theory, Softlog Systems will never be liable in an amount greater than the purchase price of the products described by this express warranty. No agent, distributor, salesperson, or wholesale or retail dealer has the authority to bind Softlog Systems to any other affirmation, representation, or warranty concerning these goods.

## **12 Contact**

Softlog Systems (2006) Ltd.

6 Hayotzrim St. Or-Yehuda 6021820 Israel

| Phone:  | 972-3-9515359                          |
|---------|----------------------------------------|
| Fax:    | 972-3-9527520                          |
| Web:    | www.softlog.com                        |
| E-mail: | sales@softlog.com, support@softlog.com |

## **13 Copyright Notice**

Windows is a registered trademark of Microsoft Corporation. Microchip, MPLAB, PIC and dsPIC are registered trademarks of Microchip Technology Incorporated.